## Comment se connecter à l'ENT du Grand Belfort en utilisant une console PlayStation 4

Depuis le menu principal, lancer le Navigateur Internet. Si vous ne le voyez pas, allez tout à droite dans "Bibliothèque", puis dans "Applications"

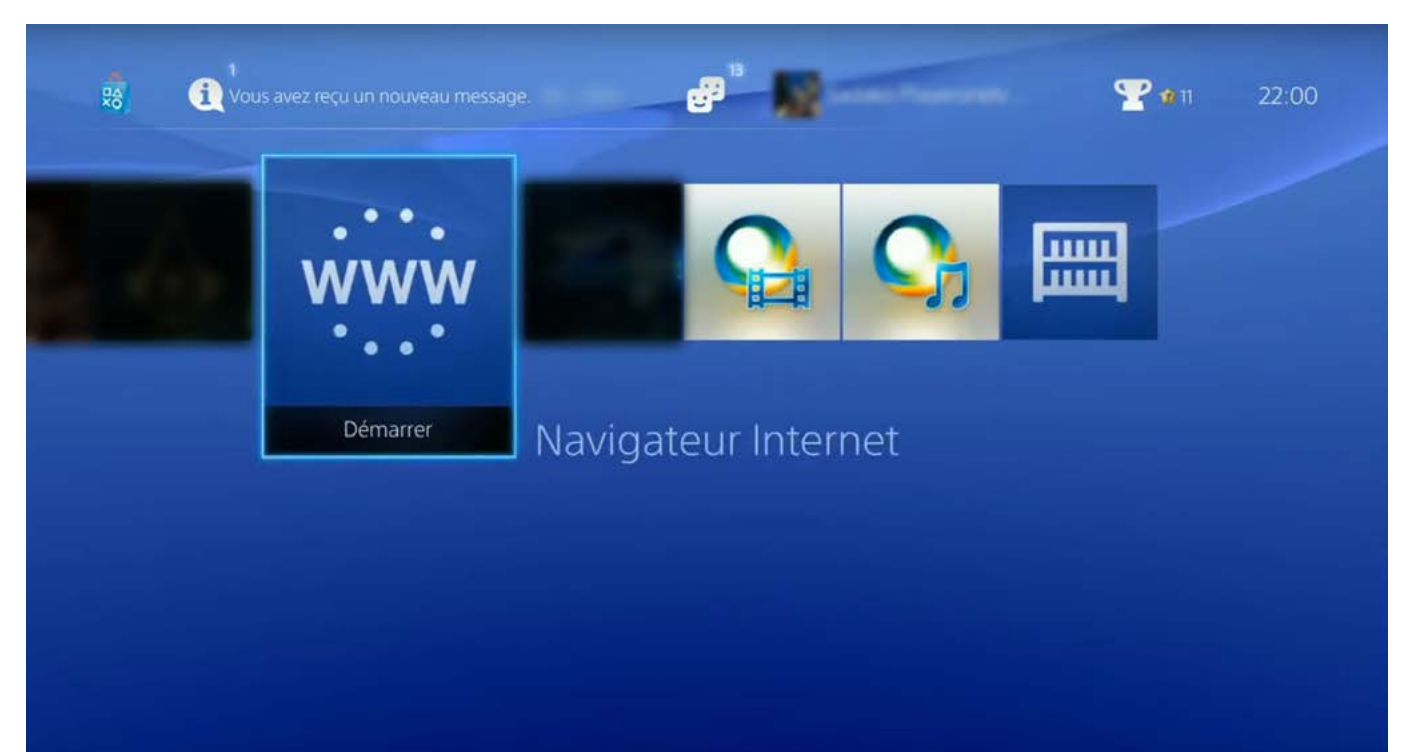

## Dans la barre d'adresse (là où c'est écrit "Saisir l'URL"), saisir "ent.grandbelfort.fr" et choisir "OK".

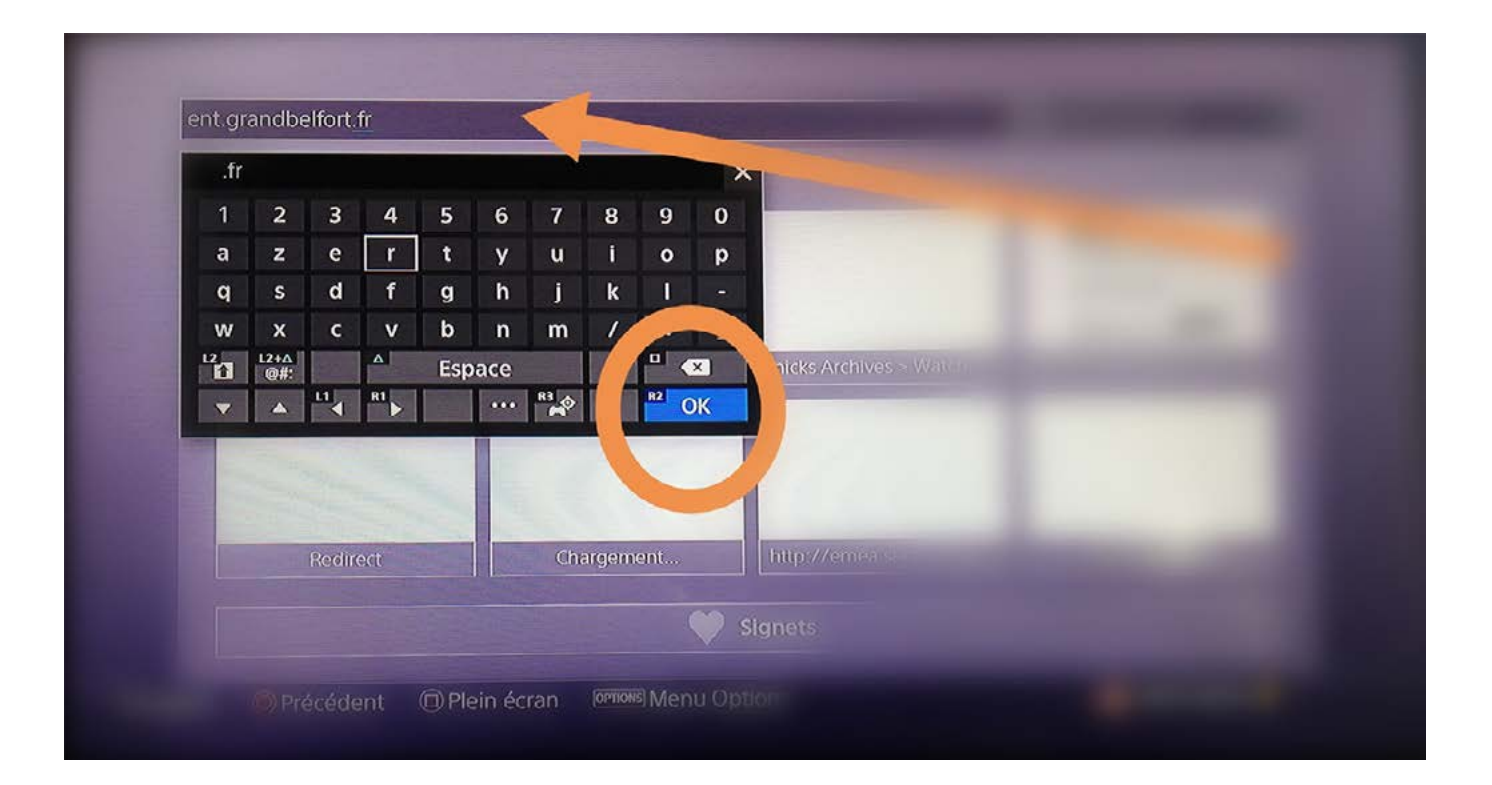

## La page de l'ENT se charge. Il reste à saisir son identifiant et son mot de passe.

| <image/> <section-header></section-header> |
|--------------------------------------------|

En cas de difficultés, se repporter au site Sony : <u>https://manuals.playstation.net/document/fr/ps4/basic/browse.html</u>